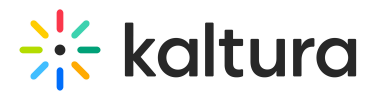

# Add media to a channel - Theming

Last Modified on 07/30/2025 1:05 pm IDT

#### 28 This article is designated for all users.

### About

This guide shows you how to quickly add media to a channel using the **Add to Channel** button, directly on the channel page. You can add one item or several at once, making it easier to manage your content.

i This option is only available to channel **owners**, **managers**, and **contributors**.

### Access your channel

1. From the user menu, select My Channels.

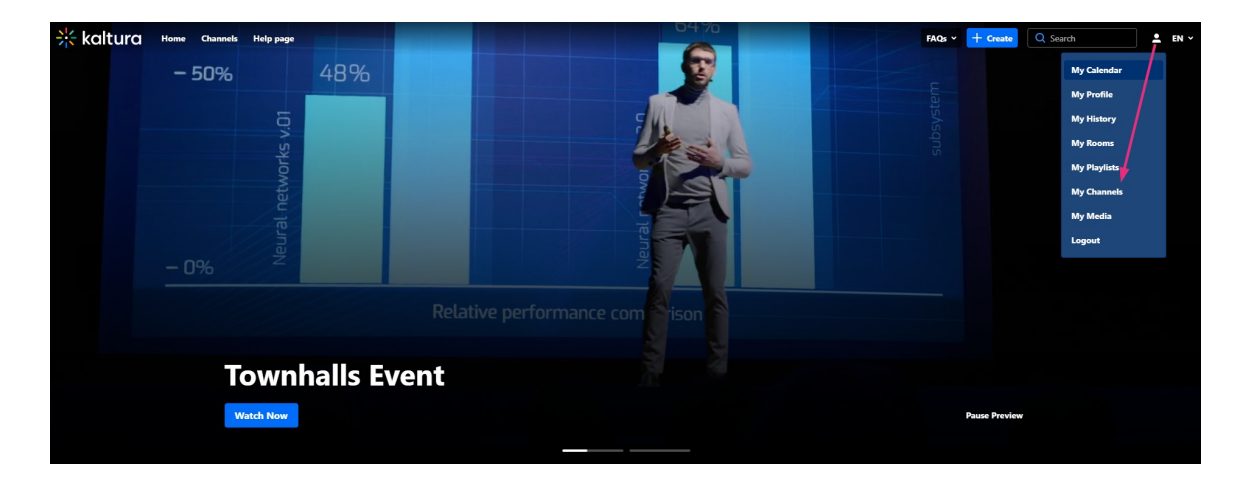

2. Click the thumbnail or **Go to channel** button for the channel you want to update.

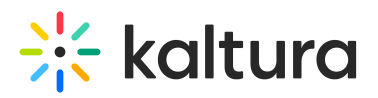

| Kaltura Home Cha | innels Help page                                            |
|------------------|-------------------------------------------------------------|
|                  | Channels                                                    |
|                  | Q Search for channels Membership: 1 V Types: All V          |
|                  | LIVE<br>SAVE THE DATE U U U U U U U U U U U U U U U U U U U |
|                  | Enterprise solutions                                        |
|                  | 1 Member • 1 Subscribe<br>Go to channel & Unsubscribe       |
|                  |                                                             |

The channel page opens.

## Add existing media

1. On the channel page, click **Add to Channel** (top right). This button only appears if you have permission to add media to the channel.

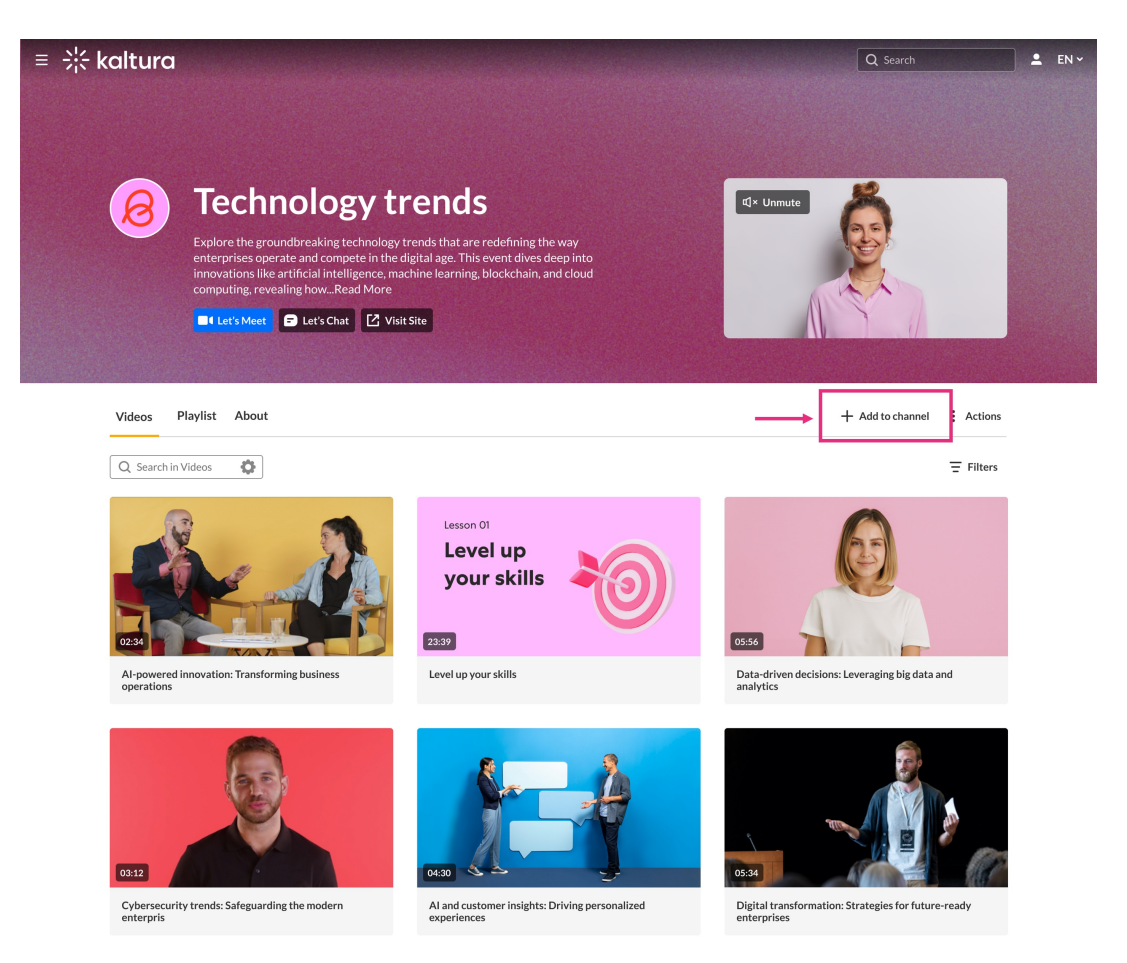

Copyright © 2025 Kaltura Inc. All Rights Reserved. Designated trademarks and brands are the property of their respective owners. Use of this document constitutes acceptance of the Kaltura Terms of Use and Privacy Policy.

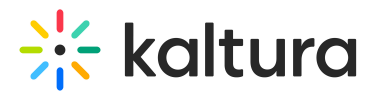

#### The Select media window opens.

|          | Select r                                                                                     | nedia |                  |                       |
|----------|----------------------------------------------------------------------------------------------|-------|------------------|-----------------------|
| My Media | Shared Repository                                                                            |       |                  |                       |
| Q Search | = Filters                                                                                    |       | t Upload ■€ Exp  | ress capture  YouTube |
|          | Name                                                                                         | Туре  | Created at 🐱     | Tags                  |
|          | Enterprise customer tell their story                                                         | VOD   | May 9, 2024      | Enterprise Tag +2     |
| 23.05    | . Technology trends: shaping the future enterprise                                           | Audio | April 24, 2024   | Trends Tech +1        |
| .6338    | Navigating cybersecurity challenges: strategies for enterprises in a<br>hyperconnected world | Quiz  | January 10, 2024 | Cyber Strategy        |
| 0238     | Corporate marketing: key objectives                                                          | VOD   | January 3, 2024  |                       |
| 04:21    | Building a resilient workforce in enterprise environments                                    | VOD   | January 1, 2024  | Marketing             |
| 04:21    | Level up your skills                                                                         | VOD   | January 1, 2024  | Marketing             |
|          |                                                                                              |       |                  | Cancel Select         |

- 2. Use the tabs at the top to switch between:
  - My Media
  - Shared Repository (if available in your environment)
- 3. Search or filter to find the media you want to add.
- 4. Select media by checking the box next to each item. To select <u>all</u> items on the page, use the checkbox at the top of the table.

### i

- If a checkbox is <u>greyed out and already checked</u>, it means the media is already in the channel. You'll also see an alert message confirming this.
- If a checkbox is <u>greyed out and **not** checked</u>, it means the media is missing required fields and can't be published yet. You'll see a message prompting you to fill in the required information before publishing.
- <u>Mandatory captions before adding to a channel</u> If your admin has enabled the 'Captions Required' setting, media without captions (including video, audio, or quizzes) cannot be added to a channel. These entries will appear with a grayedout checkbox and cannot be selected. A message at the top of the page will explain why certain items are unavailable. To add the media, upload or order captions first, or contact the media owner.

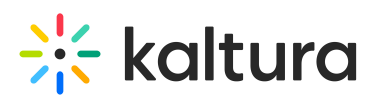

| kaltura                                                                                   |                     |                                                                                                    |                                  |    |
|-------------------------------------------------------------------------------------------|---------------------|----------------------------------------------------------------------------------------------------|----------------------------------|----|
|                                                                                           |                     |                                                                                                    |                                  |    |
|                                                                                           |                     |                                                                                                    |                                  |    |
| Tochnology trands                                                                         |                     |                                                                                                    | 2                                |    |
|                                                                                           |                     | Q× Unmute المحمد المحمد المحمد المحمد المحمد المحمد المحمد المحمد المحمد المحمد المحمد المحمد المحمد المحمد ال |                                  |    |
| Select                                                                                    | media               |                                                                                                    |                                  |    |
| My Media Shared Repository                                                                |                     |                                                                                                    |                                  |    |
| Q Search = Filters                                                                        |                     | ① Upload 🔳 Ex                                                                                                  | press capture P YouTube          |    |
| Some media items are already published to this location.                                  |                     |                                                                                                    |                                  |    |
| A Some items are unavailable. All mandatory fields must be filled before media can be em  | nbedded.            |                                                                                                    |                                  |    |
| Name                                                                                      | Туре                | Created at 🐱                                                                                                   | Tags                             |    |
| Enterprise customer tell their story                                                      | VOD                 | May 9, 2024                                                                                                    | Enterprise Tag +2                |    |
| Technology trends: shaping the future enterprise                                          | Audio               | April 24, 2024                                                                                                 | Trends Tech +1                   |    |
| Navigating cybersecurity challenges: strategies for enterprises in a hyperconnected world | a Quiz              | January 10, 2024                                                                                               | Cyber Strategy                   |    |
| Corporate marketing: key objectives                                                       | VOD                 | January 3, 2024                                                                                                |                                  |    |
| Building a resilient workforce in enterprise environments                                 | VOD                 | January 1, 2024                                                                                                | Marketing                        |    |
|                                                                                           |                     |                                                                                                    | Cancel Select                    |    |
| 0332                                                                                      | Ŋ                   | 05:34                                                                                                    |                                  |    |
| Cybersecurity trends: Safeguarding the modern Al and customer insights: D                 | riving personalized | Digital transformat                                                                                            | ion: Strategies for future-ready |    |
|                                                                                           |                     | encephico                                                                                                    |                                  |    |
|                                                                                           | _                   |                                                                                                    |                                  |    |
| Alert messages show at top for media alrea                                                | idy added,          | <u>as w</u> ell as miss                                                                                        | ing required field               | ds |

### 1

If you're adding media to channel that is a **Shared Repository**, you will see a checkbox labeled "I accept the terms of use." This must be selected before you can proceed.

5. Click **Select** at the bottom right (this button becomes active once at least one media item is selected).

A confirmation message appears at the top of the screen.

Once added, your media appears in the channel. If moderation is enabled, it may take time before the media is visible to others.

## Add new media

Need to upload or record a new video? Use one of the options at the far right

• **Upload** - You can upload multiple files at once. After selecting your files, wait for all uploads to complete before clicking Save and Select to return to the media selection

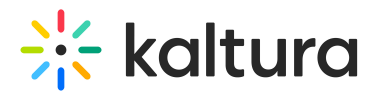

screen. Visit our article Upload media for guidance.

- **Express Capture** Visit our article Create a recording with Express Capture for guidance.
- YouTube Visit our article Add a YouTube video for guidance.

| 4y Media           | Shared Repository                                                                         |               |                           |                   |
|--------------------|-------------------------------------------------------------------------------------------|---------------|---------------------------|-------------------|
| Q Search = Filters |                                                                                           | 🖞 Upload 🔳 Es | xpress capture  • YouTube |                   |
| i Some media i     | tems are already published to this location.                                              |               |                           |                   |
| A Some items a     | re unavailable. All mandatory fields must be filled before media can be embe              | dded.         |                           |                   |
|                    | Name                                                                                      | Туре          | Created at 🐱              | Tags              |
| 11:38              | Enterprise customer tell their story                                                      | VOD           | May 9, 2024               | Enterprise Tag +2 |
| 23:05 Kitura       | Technology trends: shaping the future enterprise                                          | Audio         | April 24, 2024            | Trends Tech +1    |
| 0.6:38             | Navigating cybersecurity challenges: strategies for enterprises in a hyperconnected world | Quiz          | January 10, 2024          | Cyber Strategy    |
| 02:38              | Corporate marketing: key objectives                                                       | VOD           | January 3, 2024           |                   |
|                    | Building a resilient workforce in enterprise environments                                 | VOD           | January 1, 2024           | Marketing         |

### ~

If you don't see the **Add to Channel** button or can't find your media, contact your Kaltura administrator. You may not have the required permissions, or the content may not be eligible for publishing yet.